## How to apply to Classified Civil Service Positions

- 1) Go to ccsjobs.org
- 2) Go to the "Support" icon and click on "Learn and Apply"

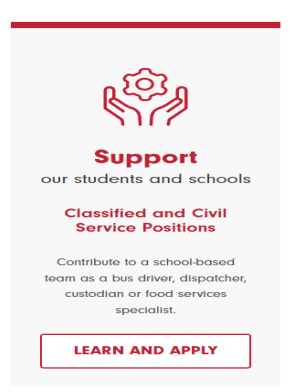

3) Click on "Apply" and start the search for your new career

| Support our                                                                                                    |  |  |  |  |  |  |  |  |
|----------------------------------------------------------------------------------------------------|--|--|--|--|--|--|--|--|
| students and                                                                                                    |  |  |  |  |  |  |  |  |
| schools                                                                                                    |  |  |  |  |  |  |  |  |
| THE FOLLOWING CANDIDATES APPLY HERE:<br>Bus Drivers, Custodians, Food Service<br>Workers, Athletic Directors, and Student<br>Activities Coordinator. |  |  |  |  |  |  |  |  |
| Addressing our students' needs outside of the classroom is critical to their success in the classroom. Your talents are critical to our success.     |  |  |  |  |  |  |  |  |
| APPLY NOW                                                                                                    |  |  |  |  |  |  |  |  |

4) Click on the correct job class title and select APPLY in the upper right corner:

|      | <u> </u>                                                                                                    |                                                                                                    |                     |      |              |                        |       |   |
|------|----------------------------------------------------------------------------------------------------|----------------------------------------------------------------------------------------------------|---------------------|------|--------------|------------------------|-------|---|
| Menu | >                                                                                                    | < > 4                                                                                                    | 🗟 in У              | f    | M            |                        | APPLY | × |
|      | Columbus, OH<br>Full Time                                                                                                    | Bus Driver                                                                                                    |                     |      |              |                        |       |   |
|      | Category: Administration / IT and Computers<br>Department: Academics                                                                                                    | Salary (i)                                                                                                    | \$21.30 Hourly      |      | Location (i) | Columbus, OH           |       |   |
|      | This is because the second state a part of the second state a part of the s | Job Type                                                                                                    | Part time or Full t | ime  | Department   | Transportation & Fleet |       |   |
|      | Interview. It is the responsibility of all applicants to provide a complete                                                                                                    | Job Number                                                                                                    | 21-6410-NC1         |      |              |                        |       |   |
|      | in ¥ 🛙 🖾                                                                                                    | Closing                                                                                                    | Continuous          |      |              |                        |       |   |
|      |                                                                                                    |                                                                                                    |                     |      |              |                        |       |   |
|      | Bus Driver                                                                                                    |                                                                                                    | DESCRIPT            | TION | BENEFITS     | QUESTIONS              |       |   |
|      | Columbus, OH                                                                                                    |                                                                                                    |                     |      |              |                        |       |   |
|      | Category: Transportation                                                                                                    |                                                                                                    |                     |      |              |                        |       |   |
|      | Department: Transportation & Fleet                                                                                                    | Definition                                                                                                    |                     |      |              |                        |       |   |
|      | This job posting is for a noncompetitive position and will create a new interview. It is the responsibility of all applicants to provide a complete in $\checkmark$ 6                                                                                                    | This job posting is for a noncompetitive position and will create a new list The hiring department will conduct a<br>preliminary review of your application to determine who to interview. It is the responsibility of all applicants to<br><u>provide a complete list of relevant work experience (previous and current) on the application</u> . Resumes will not<br>be accepted in lieu of listed work experience. |                     |      |              |                        |       |   |
|      |                                                                                                    |                                                                                                    |                     |      |              |                        |       |   |

If you are not already signed into your account, you will need to sign in to complete the application. \*\*\*Be sure to include all previous and current job experiences in your application. Resumes are not accepted in lieu of completing the work history section of the application. Attach college degree/ transcript and any certifications. 6) Don't see a job posted? Click on *Job Interest* to subscribe and receive future email. Click on "Menu" in the upper left corner of the screen. Then select Job Interest Categories. Select all applicable categories and jobs with the category you want to be notified of when the job is posted.

| Menu >                                                                                                    | JOB OPPORTUNITIES   |                |                                        |  |  |  |  |  |  |
|----------------------------------------------------------------------------------------------------|---------------------|----------------|----------------------------------------|--|--|--|--|--|--|
| Columbus City Schools Employment Center                                                                                      |                     |                |                                        |  |  |  |  |  |  |
| Menu<br>Job Opportunities<br>Promotional Jobs<br>Job Class<br>Information<br>Job Interest<br>Categories<br>() Help & Support |                     |                |                                        |  |  |  |  |  |  |
| ■ Menu > JOB INTEREST CATEGORIES                                                                                             |                     |                |                                        |  |  |  |  |  |  |
| complete the form                                                                                                    | SH                  | OW MORE        |                                        |  |  |  |  |  |  |
| 0 Job Categories selected                                                                                                    |                     | ✓ Select All   | X Clear All My Subscriptions Subscribe |  |  |  |  |  |  |
| Accounting and Finance                                                                                                    | Administration      | Architecture   | Athletics & Fitness                    |  |  |  |  |  |  |
| Building Maintenance                                                                                                    | Child Care          | Communications | Construction Trades                    |  |  |  |  |  |  |
| Custodial                                                                                                    | Customer Service    | Dispatch       | Drivers                                |  |  |  |  |  |  |
| Electronics                                                                                                    | Engineering         | Food Services  | Grounds & Landscaping                  |  |  |  |  |  |  |
| Pavroll/Renefits Administration                                                                                              | Public Broadcasting | Purchasing     | Safety                                 |  |  |  |  |  |  |
| <ul> <li>Security</li> </ul>                                                                                                 | Student Services    | Translation    | Transportation                         |  |  |  |  |  |  |
| Vehicle Maintenance                                                                                                    | Warehouse           |                |                                        |  |  |  |  |  |  |

6) Need additional help and support? Click on "Menu" in the upper left corner of the screen. Then select "Help & Support"

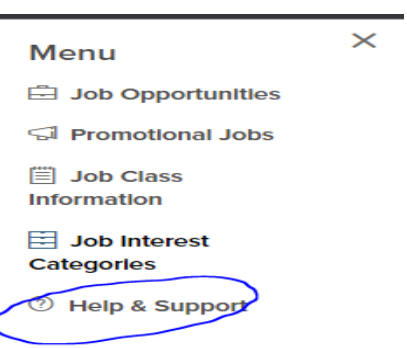